#### Go to google.com, in Google search box, type: https://mtairybaptistchurch.inpeaceapp.com Press ENTER

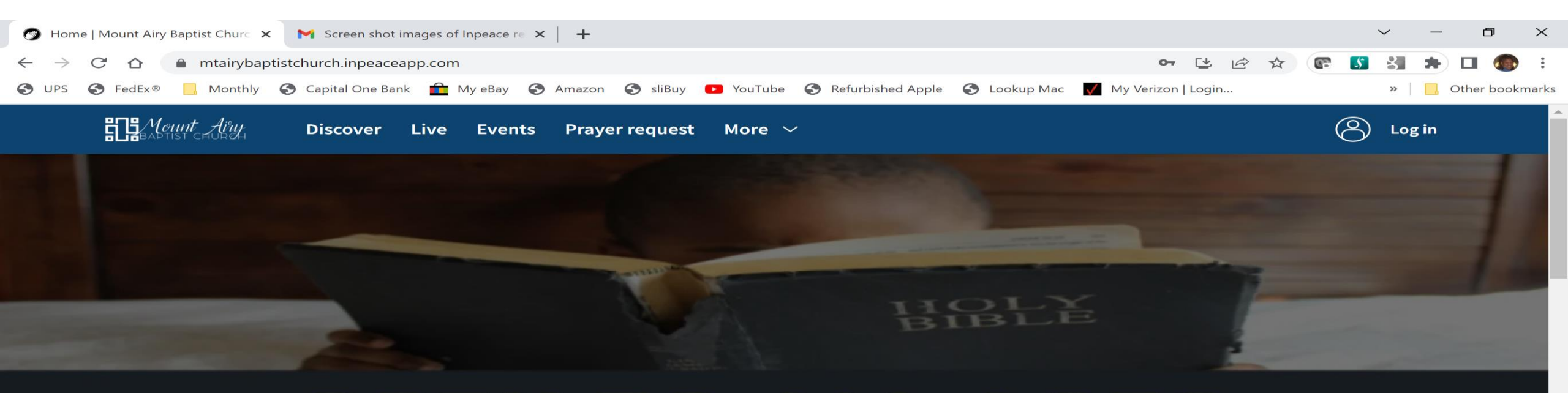

## CHILDREChildren's Church Schools CHOOL SUNDAYS - 8:45 AM

Dial-in number (701) 802-5400 Access code: 2021100# Online meeting ID: mabcyouth Join the online meeting:

https://join.freeconferencecall.com/mabcyouth

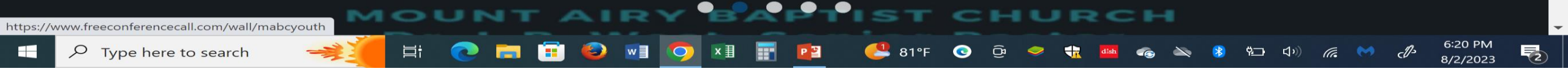

OR, hold down CTRL KEY and CLICK hyperlink: https://mtairybaptistchurch.inpeaceapp.com (this method will start your web searching software)

#### From the upper right corner of the screen, click Log in

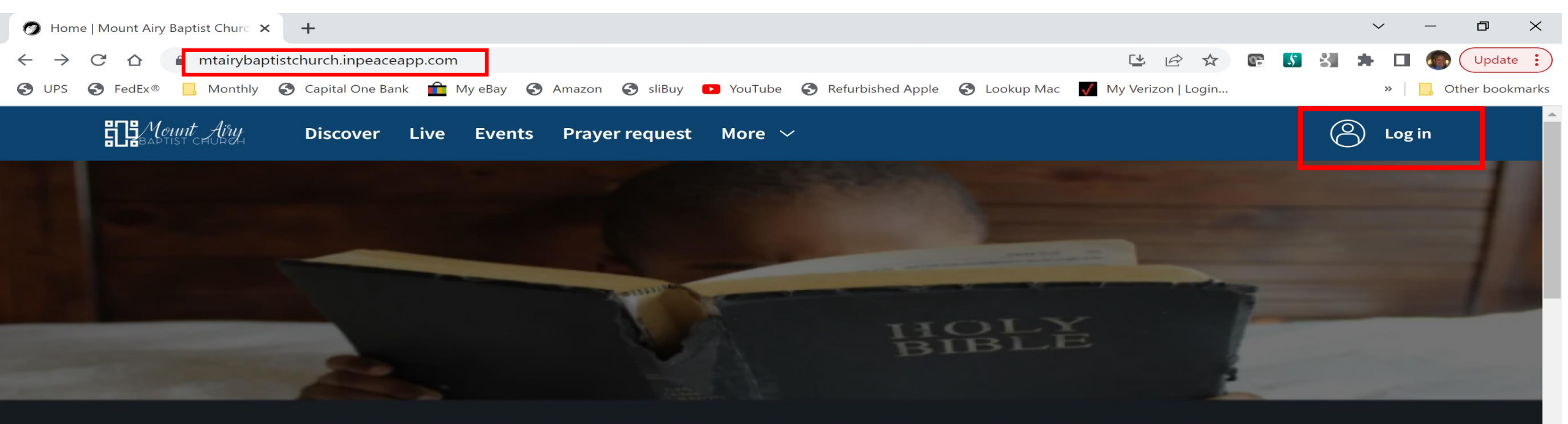

# CHILDRECHILdren's Church Schools CHOOL SUNDAYS - 8:45 AM

Dial-in number (701) 802-5400 Access code: 2021100# Online meeting ID: mabcyouth Join the online meeting:

https://join.freeconferencecall.com/mabcyouth

Ξi

OUNT AIRY BAPTIST CHURCH

x∄

5:22 PM

8/2/2023

🔁 84°F 😳 🤜 👬 🏧 🍖 🚷 🗂 ५७) 🜈 🙌 🖑

https://mtairybaptistchurch.inpeaceapp.com/access?method=login

CLICK in the Email box: TYPE your email address PRESS Login

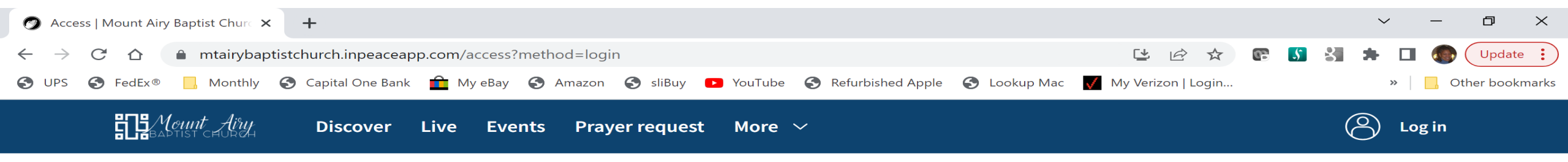

### Welcome!

Insert your email to continue

Email

٥

w

 $\bigcirc$ 

×≣

P

曰i

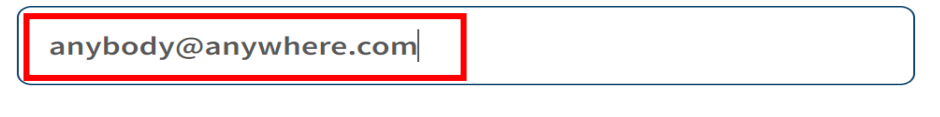

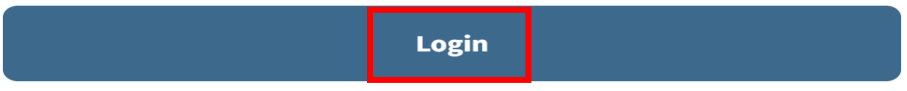

🔁 84°F 😟 🥪

-

dish

5:28 PM

8/2/2023

🔹 📉 🖇 🗀 🕬 🕼 🚱

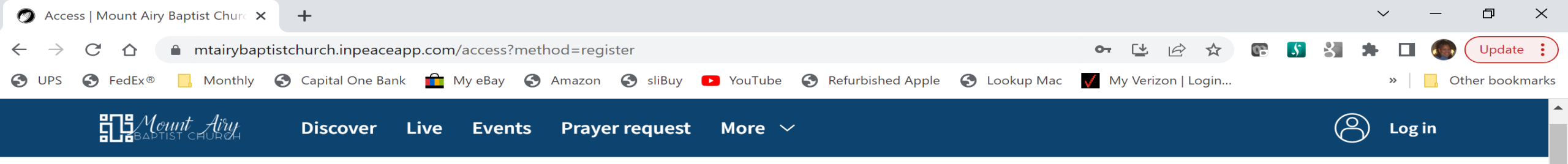

## Welcome!

Register

Р 🗄

84°F

Ĝ

5:32 PM

8/2/2023

(G. 😸

Ÿ,\_\_ **幻**》) cl3

Email \*

anybody@anywhere.com

Click in the box eg: Mary and type your first name.

Welcome Register screen will appear with

Click in the box eg: Surname and type your last name.

Click in the box **MM/DD/YYYY** and type 01/01/1900 as birthdate .

Click in the box +1 and type church phone number (202) 789-0640 (use this phone number if you are a Mount Airy member, beware system may change formatting)

| Name * |  |
|--------|--|
|        |  |

Mary

Surname \*

Smith

Birthdate \*

01/01/1901

Phone \*

+1555-555-5555

w

Password \* 

Ħ

your email address

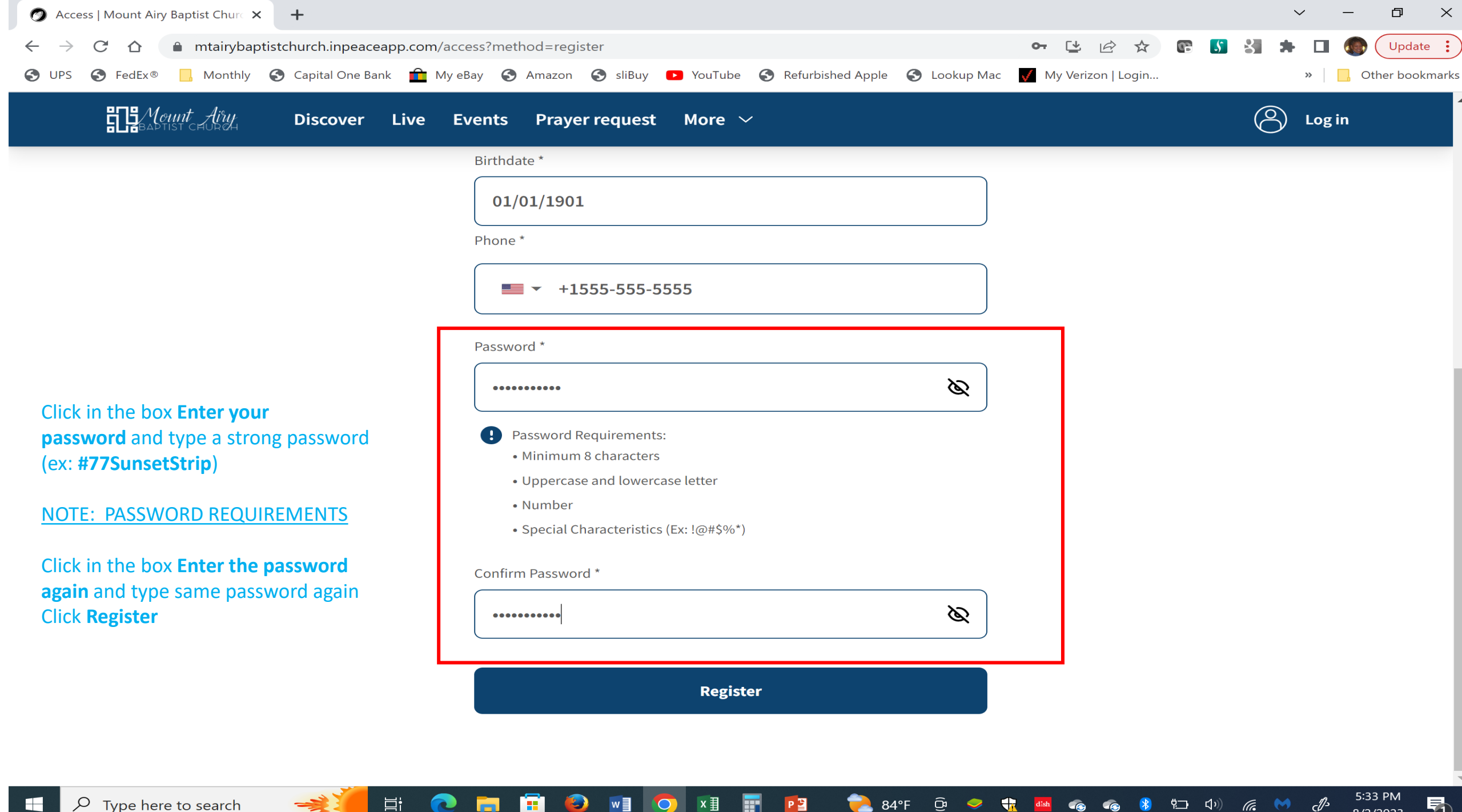

84°F

2)

#### An Account Activation has been sent to your email address PRESS I understand

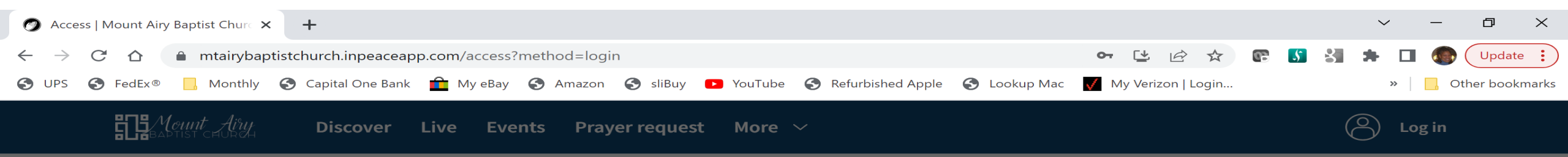

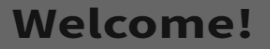

Login to your account

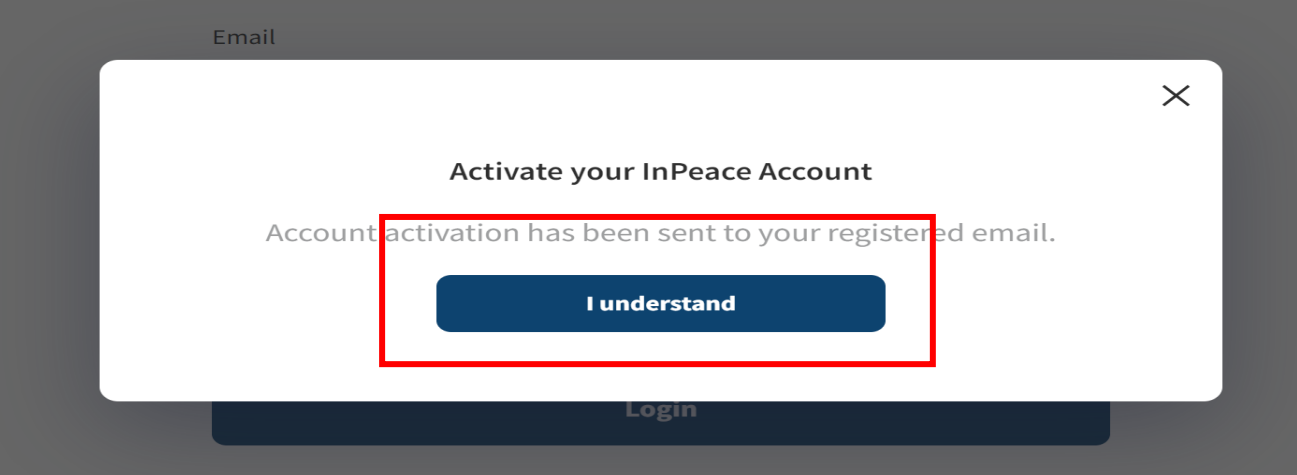

I forgot my password

Р 🕒

84°F

w

5:39 PM

8/2/2023

cl3

የ🗔 🗘 🧑

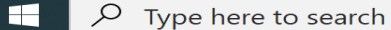

目i

## You <u>MUST CONFIRM</u> your email address to proceed: GO TO YOUR EMAIL to activate InPeaceApp Account

| 🥥 Access   Mount Airy Baptist Chure 🗙                                                                                     | Mount Airy Baptist Church :: Accc X +                                                                                    | ı ×       |
|----------------------------------------------------------------------------------------------------|----------------------------------------------------------------------------------------------------|-----------|
| $\leftarrow$ $\rightarrow$ C $\triangle$ $\triangleq$ mail.google.co                                                      | om/mail/u/0/#inbox/FMfcgzGtwVzrtnZJInFFhtncGGwITQzg 🔷 🖄 🛧 🗖                                                              | (1)       |
| SUPS FedEx® Monthly                                                                                                    | Capital One Bank 💼 My eBay 📀 Amazon 🍣 sliBuy 📭 YouTube 🚱 Refurbished Apple 🍣 Lookup Mac 📝 My Verizon   Login » 📔 Other B | pookmarks |
| \equiv 附 Gmail                                                                                                    | Q Search mail ⑦ 🔅 🗰                                                                                                    |           |
| 🧷 Compose                                                                                                    | ←         ⊡         ⊡         ⊡         ⊡         1 of 9,508 <         >                                                 | 31        |
| Inbox 3                                                                                                    |                                                                                                    |           |
| <ul> <li>☆ Starred</li> <li>③ Snoozed</li> <li>&gt; Important</li> </ul>                                                  | Mount Airy Baptist Church                                                                                                | Ø         |
| ⊳ Sent                                                                                                    |                                                                                                    |           |
| ▶       Drafts       1         ▶       Categories       2         ▲       Social       37         ↓       Forums       37 | Hello         Account verification. Click here to activate your account.         Mount Airy Baptist Church Team          | +         |
| <ul> <li>Promotions 10</li> <li>More</li> </ul>                                                                           | Do not have the app yet?                                                                                                 |           |
| Labels +                                                                                                    | Do not waste time and download Company Download on the Ger IT ON Google Play                                             |           |
| Amazon 8                                                                                                    | now!                                                                                                    |           |
| AMC Movies                                                                                                    |                                                                                                    |           |
| ATV Parts                                                                                                    | Created by InPeace                                                                                                    |           |
| <ul><li>Bathroom Remodel</li><li>Best Buy</li></ul>                                                                       | 3                                                                                                    | >         |
| Capital One 4<br>→ Type here to search                                                                                    |                                                                                                    | 5         |

#### Welcome screen should appear again. Your email and password should already be entered, if not re-enter. Login to your account.

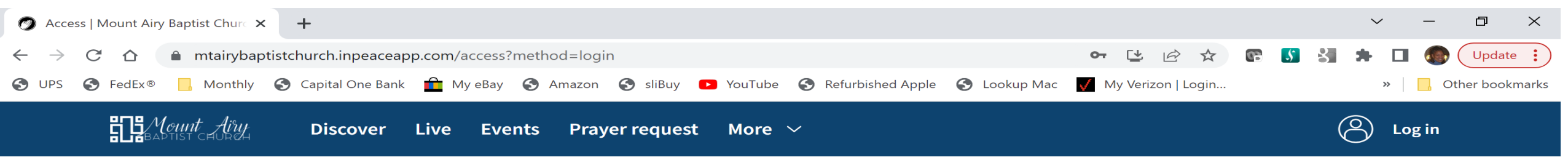

### Welcome!

Login to your account

Email

anybody@anywhere.com

w

0

2)

Password

目:

••••••

Login

 $\mathscr{O}$ 

🛃 83°F 😟 🥏

1

dlsh

5:41 PM

8/2/2023

የ ላን) 倨 😽 🖑

\*

6

I forgot my password

P

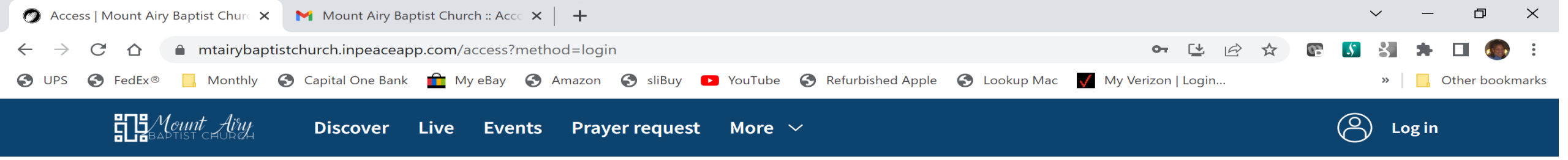

## Welcome!

Login to your account

Email

anybody@anywhere.com

w

x≣

P

Password

∐i

······

Login

I forgot my password

🦺 83°F 💿 🛱 🥏

-

dish

5:57 PM

8/2/2023

2

c[]>

የጋ 🕬 🜈 😽

**CONGRATULATIONS!** InPeaceApp Account Successfully Created & Activated Scroll down to the bottom of the screen to select app installation method.

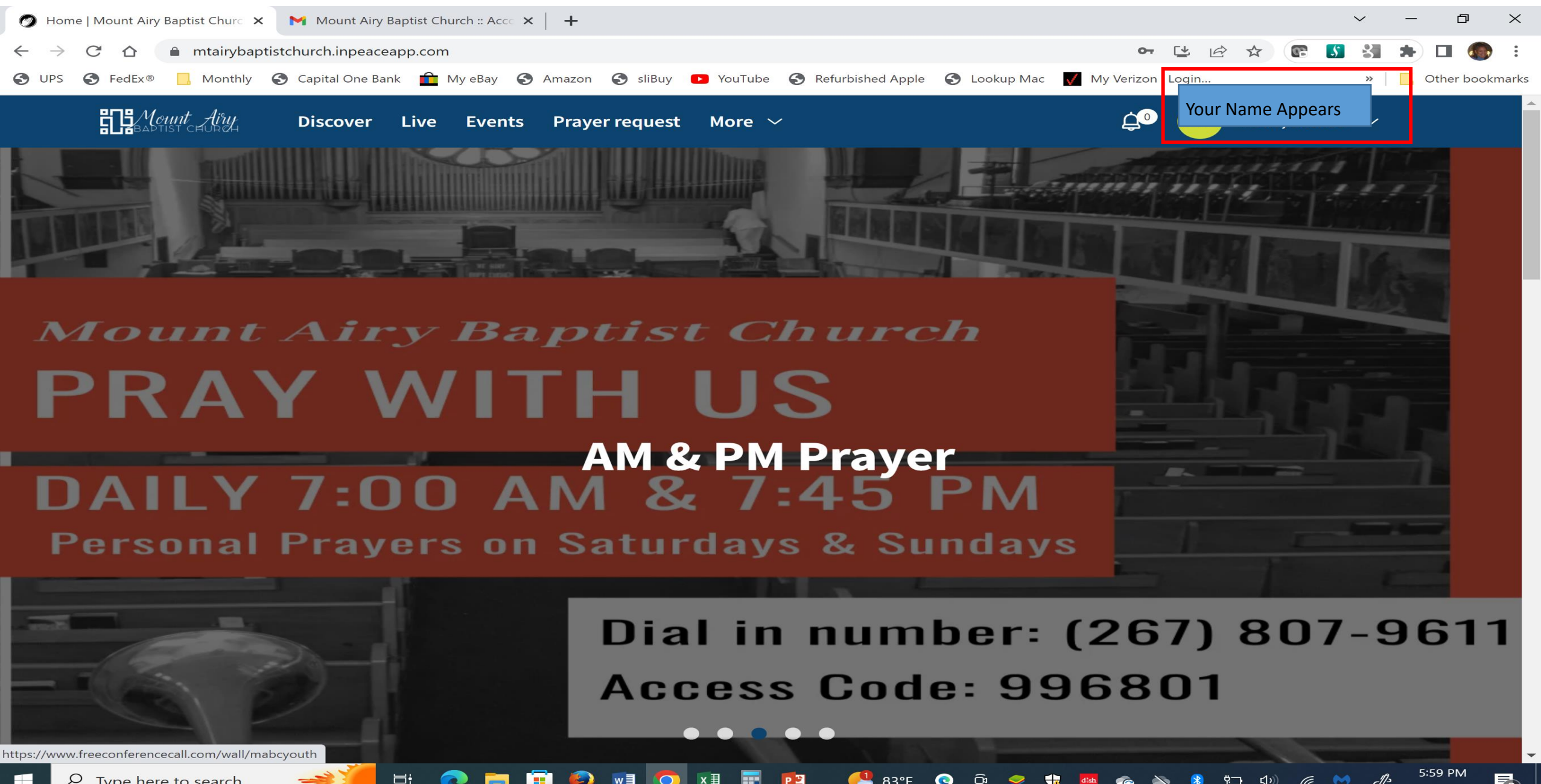

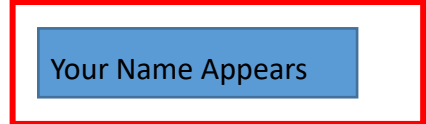

## Download our app

And take us anywhere

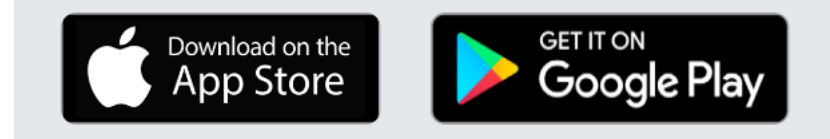

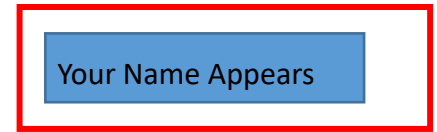

Apple image may appear different on your device.

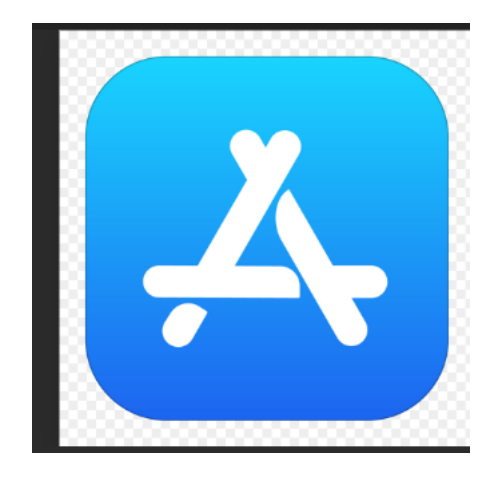

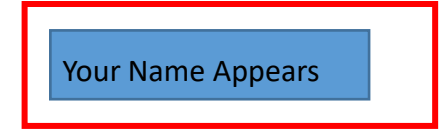

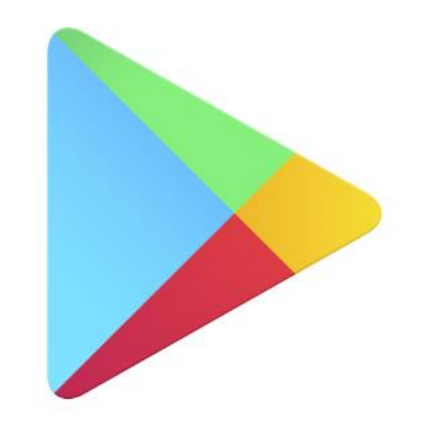

#### CONGRATULATIONS! InPeaceApp Account Successfully Created & Activated

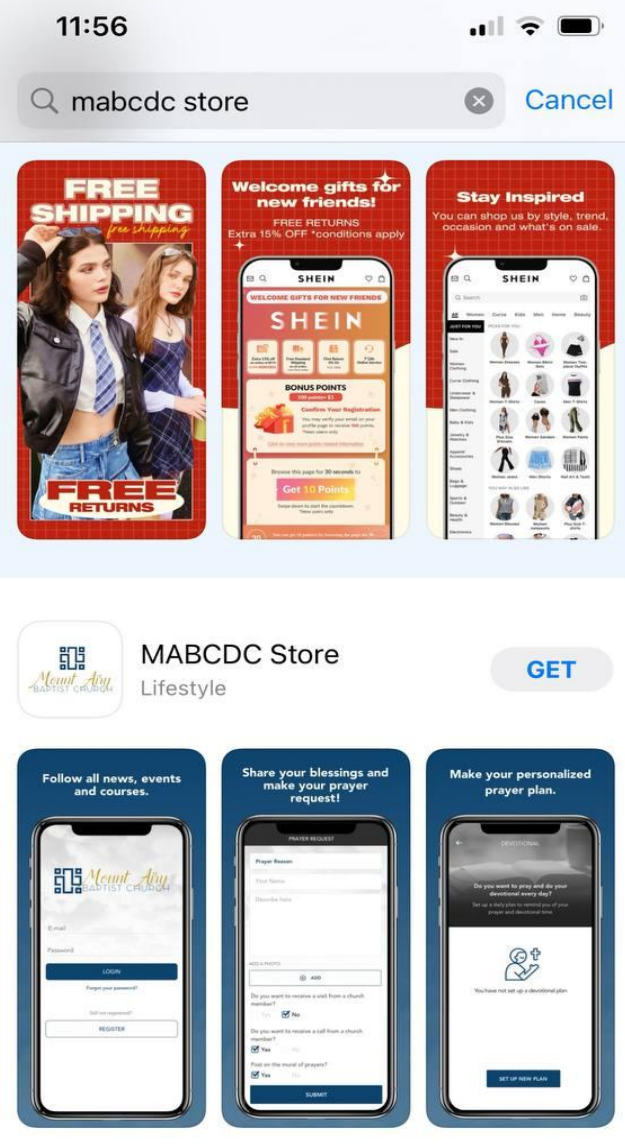

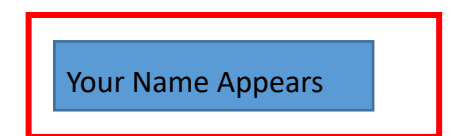

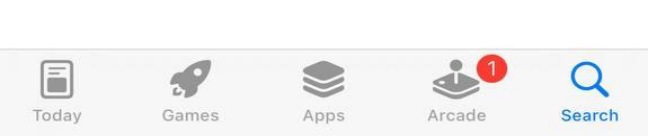

#### **CONGRATULATIONS!** InPeaceApp Account Successfully Created & Activated

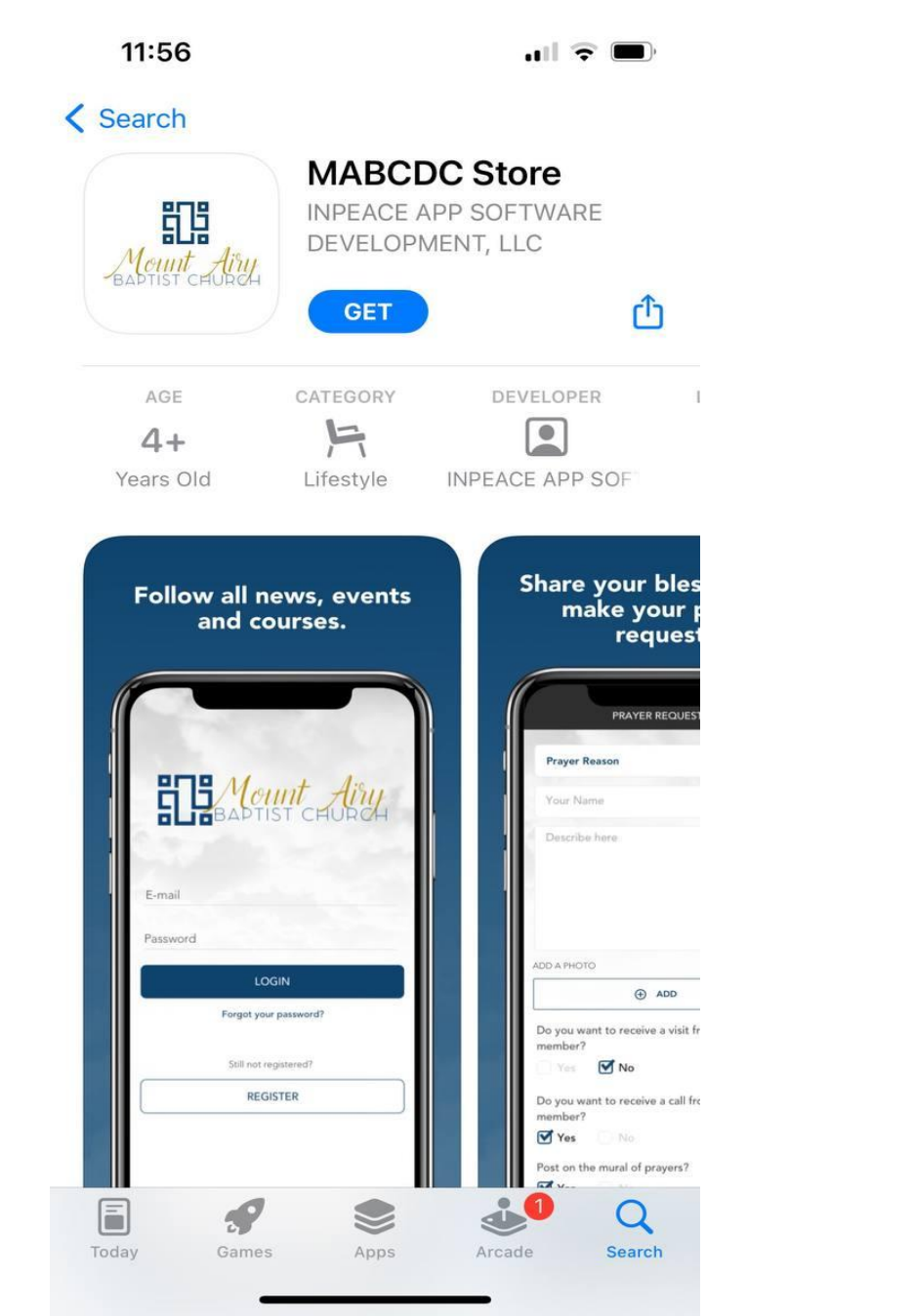

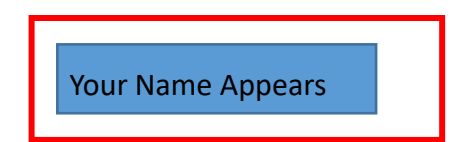

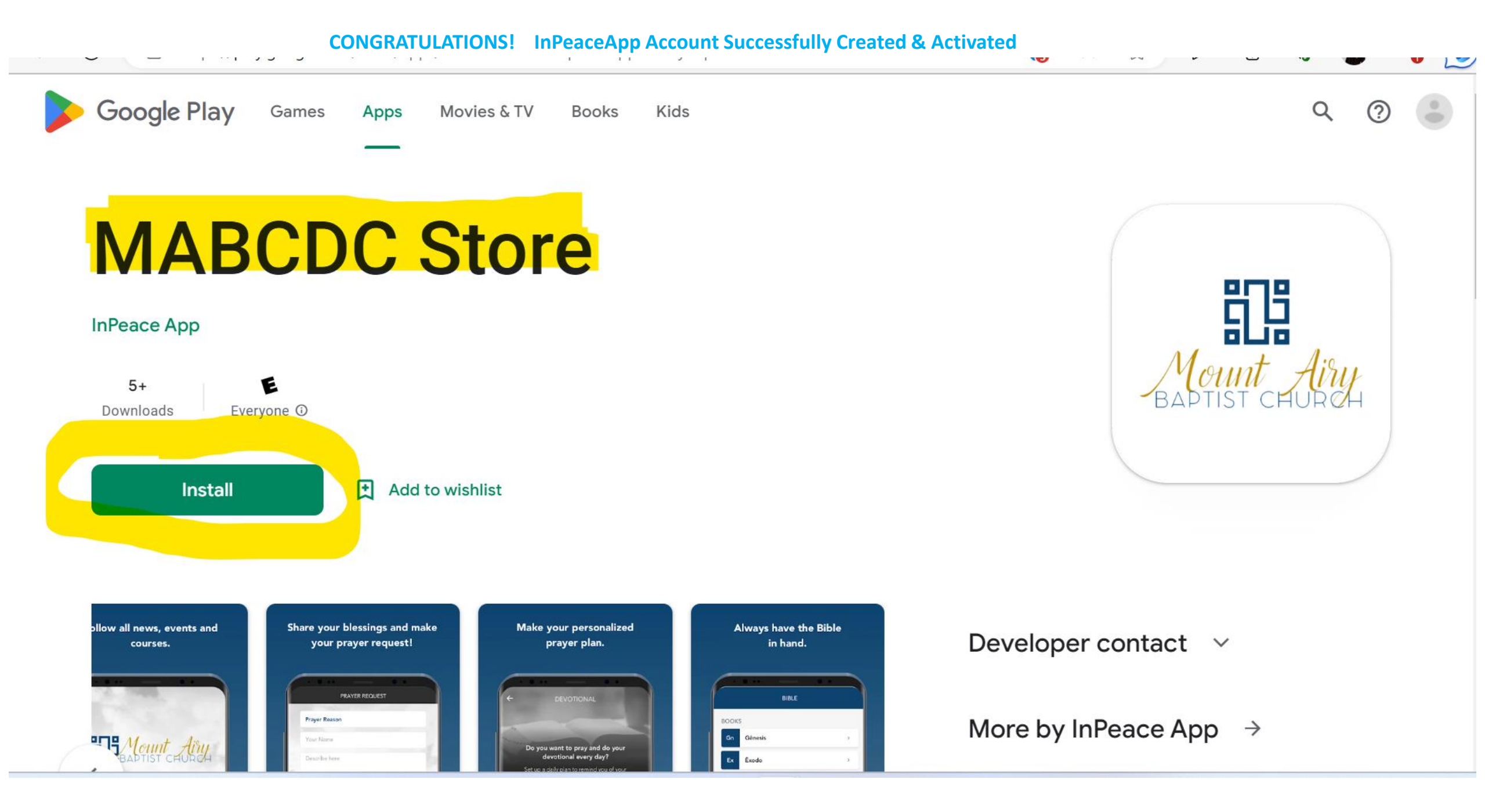

#### CONGRATULATIONS! InPeaceApp Account Successfully Created & Activated

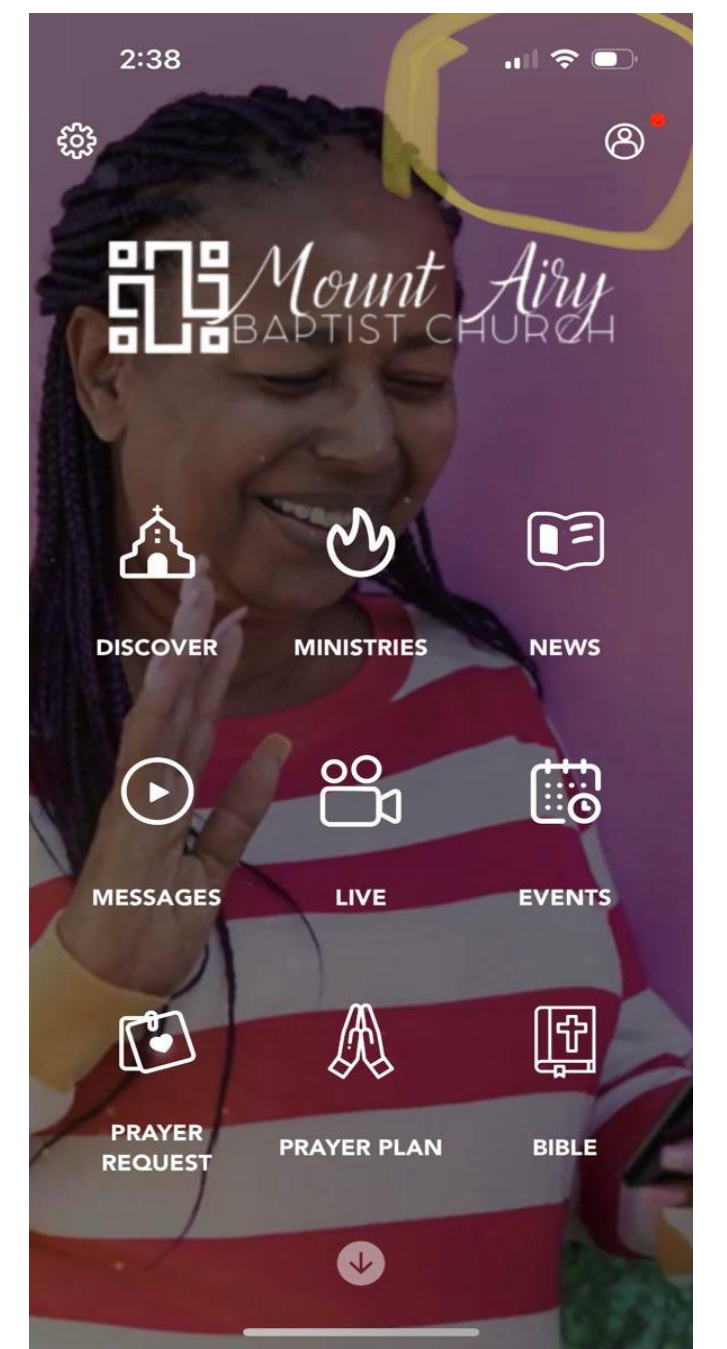

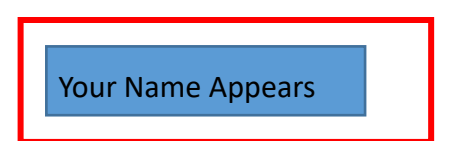